## ÜNİVERSİTEMİZ ÖĞRENCİLERİNİN YAZ OKULU DERS SEÇİMİ AŞAMALARI

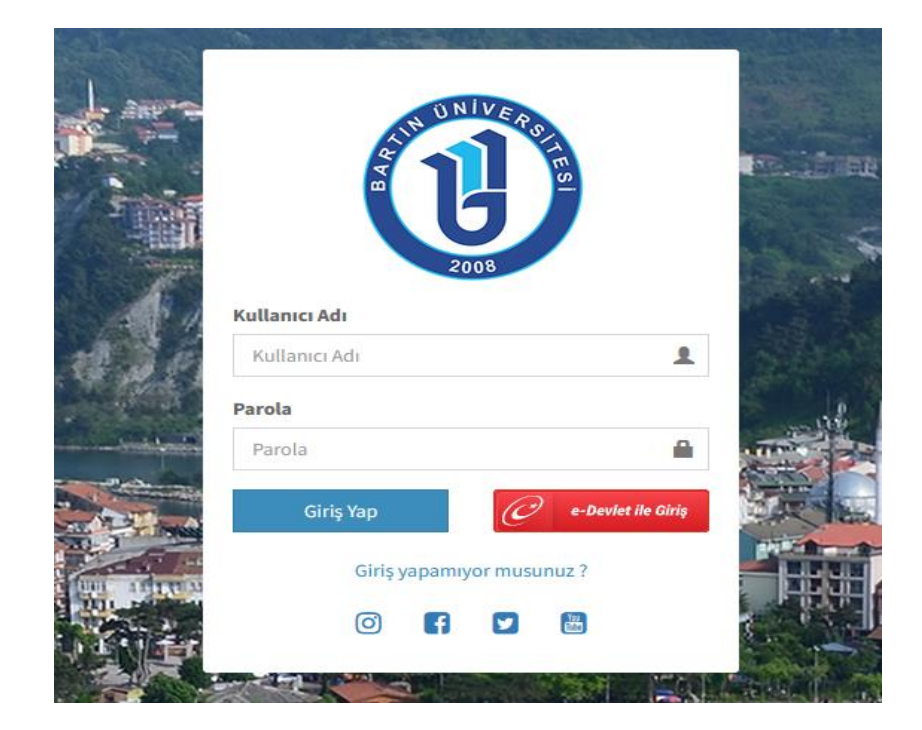

1- https://ubys.bartin.edu.tr/ linkinden UBYS' ye giriş yapılır.

2- Sisteme giriş yapıldıktan sonra sol üstte yer alan menüden "*Öğrenci Bilgi Ekranı*" na girilir. Daha sonra *"Ders Seçimi-Kayıt Yenileme"* seçilir.

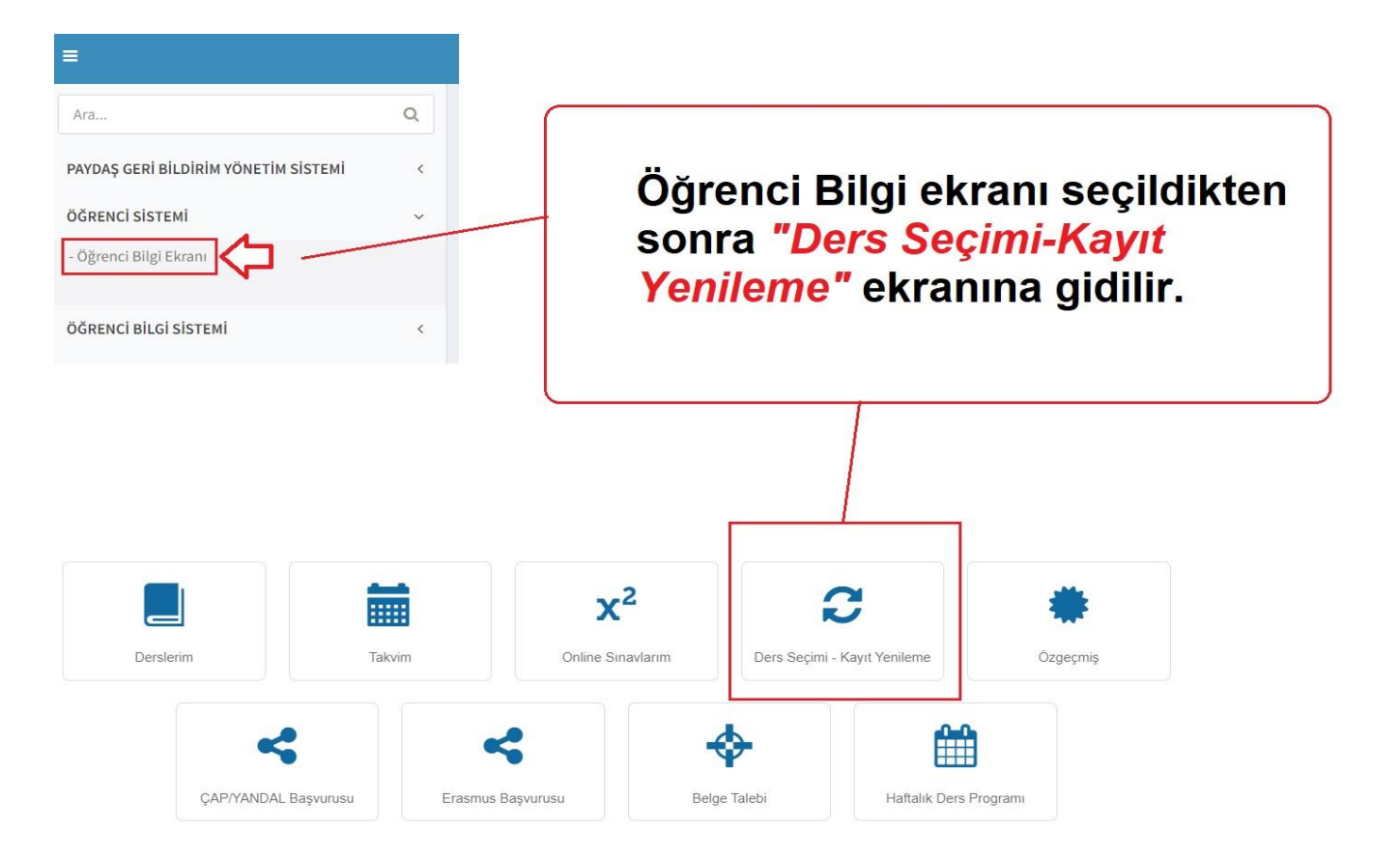

**3-** Ders Seçimi-Kayıt Yenileme sayfasında açılan dersler listelenir. Her ders seçiminde Ders Ücreti tutarı ekrana yansımaktadır.

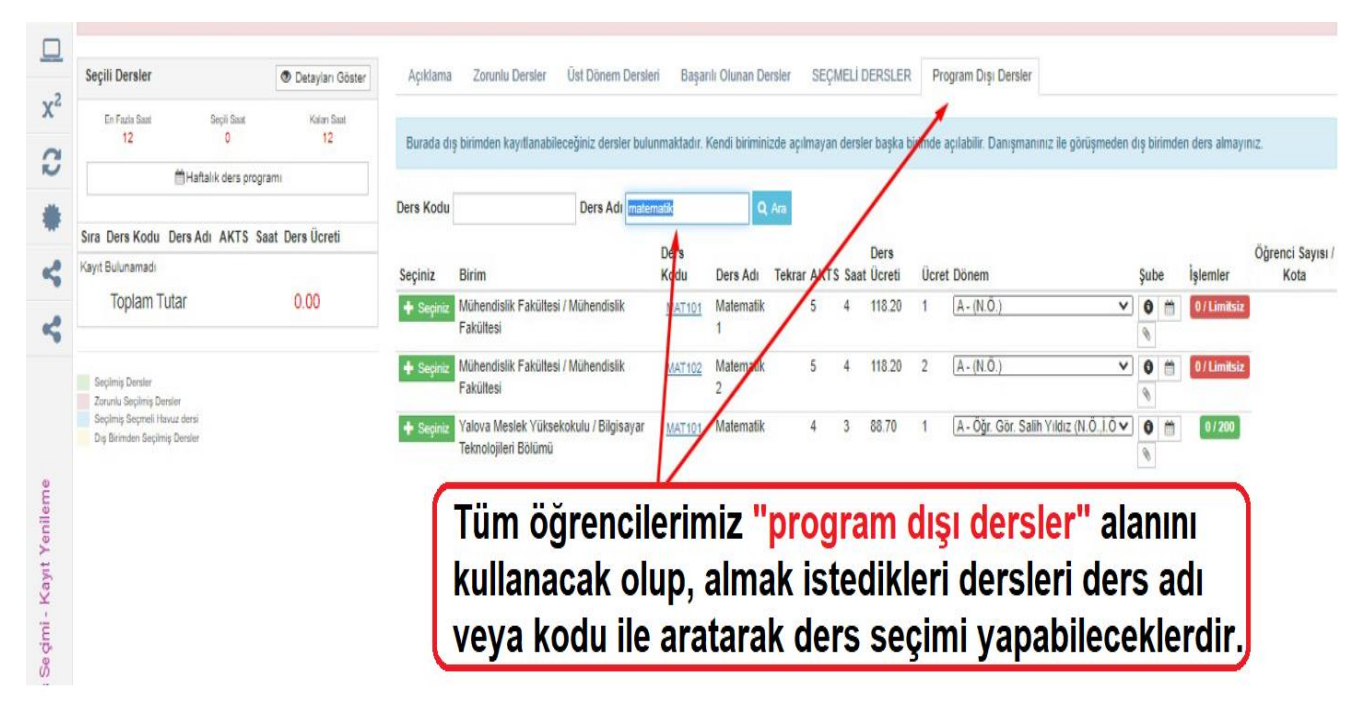

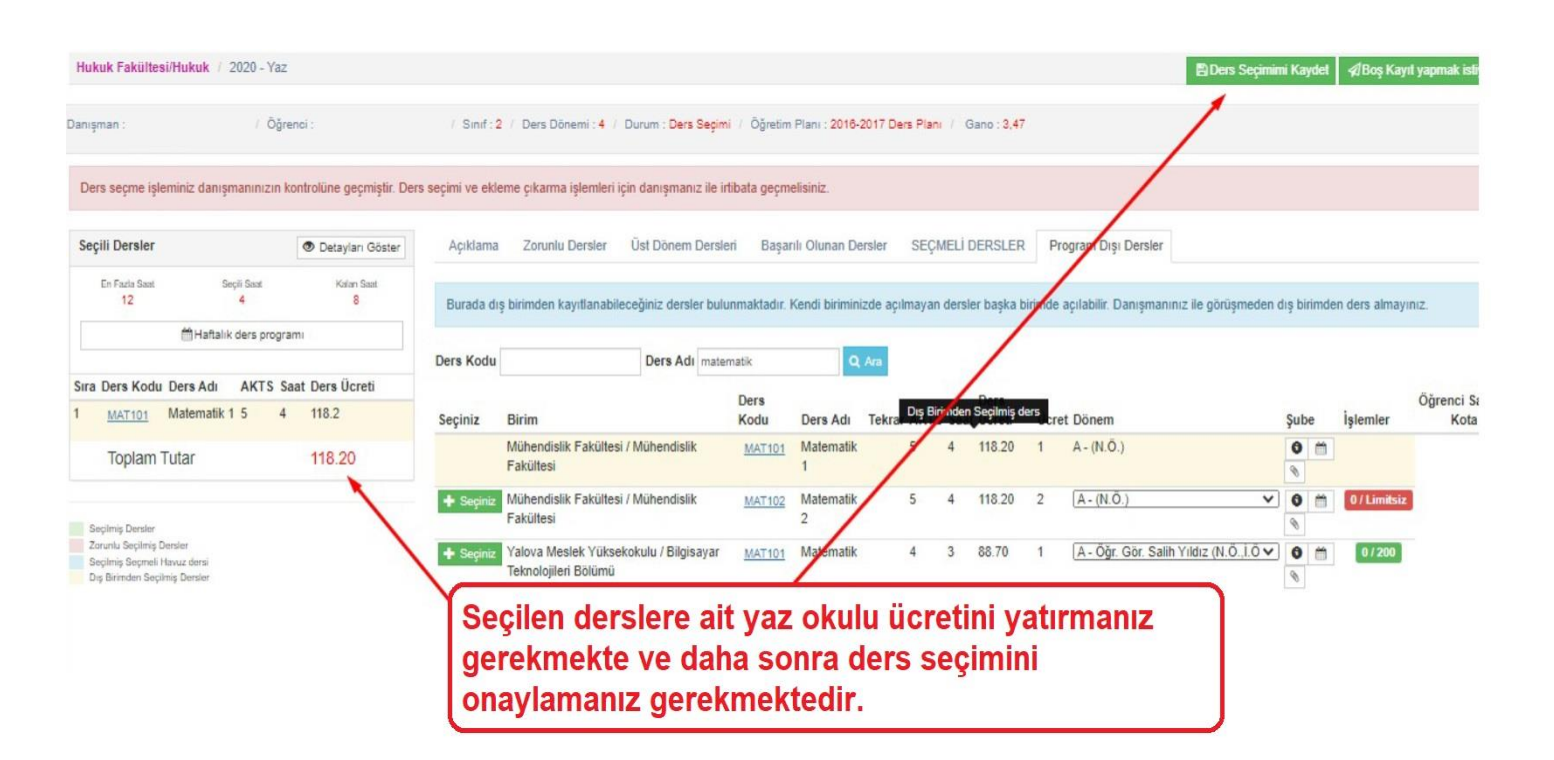